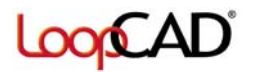

- 1. Run LoopCAD, HeatCAD or PlumbingCAD.
- 2. At the Main Menu, click the **Activate** link.

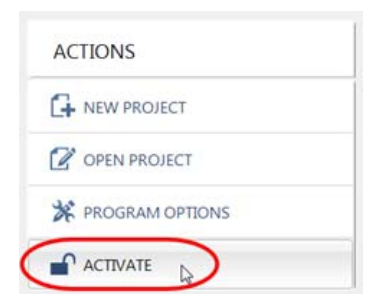

3. The **Program Activation** window will open and the **Install ID** will be displayed about 2/3 down the form.

| ★ LICENSE STATUS                 |                                             | ACTIONS                                                                                                    |
|----------------------------------|---------------------------------------------|----------------------------------------------------------------------------------------------------|
| Activat<br>LoopCAD<br>Version: 1 | ed 2019 MJ8 9.0.1080                        | I want to Purchase or Renew a License<br>Purchase a New License<br>Upgrade to MJ8 Edition<br>Benew my Suberitation |
| Subscr<br>REFRE                  | iption Valid 26 Day:<br>sн sтатиs Remaining | S Update my current Activation<br>9 Reactivate on a New or Different Computer                                      |
| 💷 LICENS                         | e information                               | Activate on a Secondary Computer<br>I have an active Subscription                                                  |

- 4. Click the **Copy** button that is next to the Install ID field.
- 5. You can now paste this into a different program as needed (i.e. email). Typically you can right-click to get the **Paste** option, or press **Ctrl-V** on your keyboard.